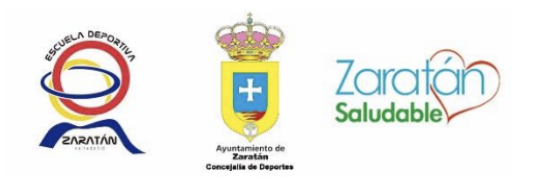

## Inscripción a actividades

Una vez entremos en la sección de actividades de la página web del Ayuntamiento de Zaratán, nos aparecerán todos los cursos y actividades disponibles a los que nos podremos apuntar.

Si tenemos varios cursos o actividades disponibles, nos podemos ayudar de los filtros superiores para seleccionar el correspondiente.

## 1. Selecciona el tipo de actividad y actividad que desees y dale a buscar

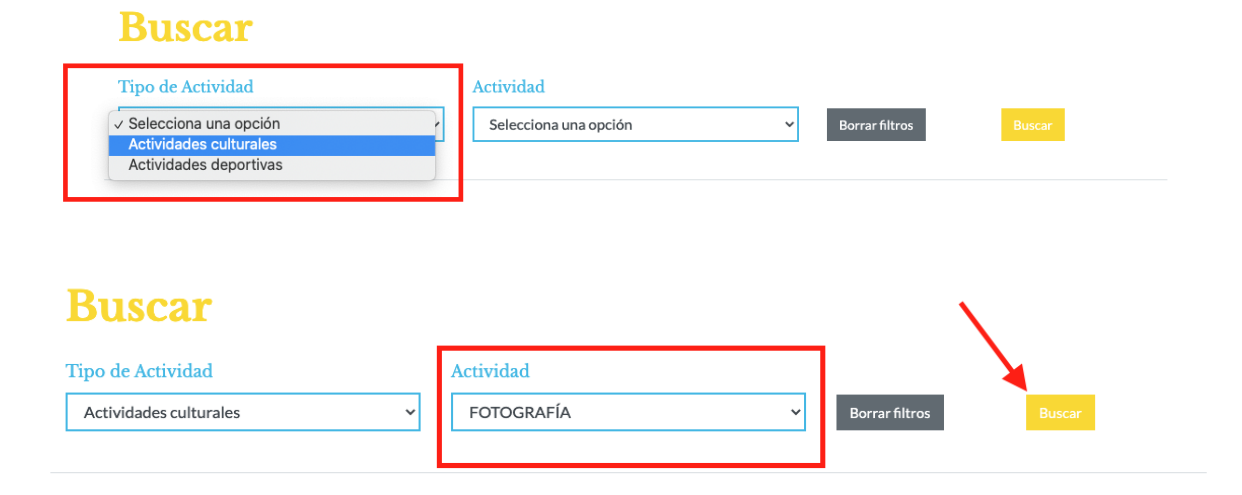

2. Pulsa sobre + info

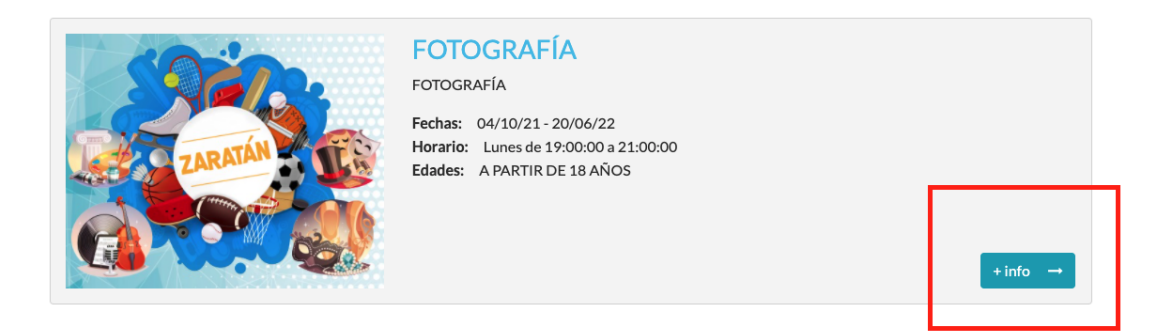

## 3. Pulsa sobre "Inscribirse"

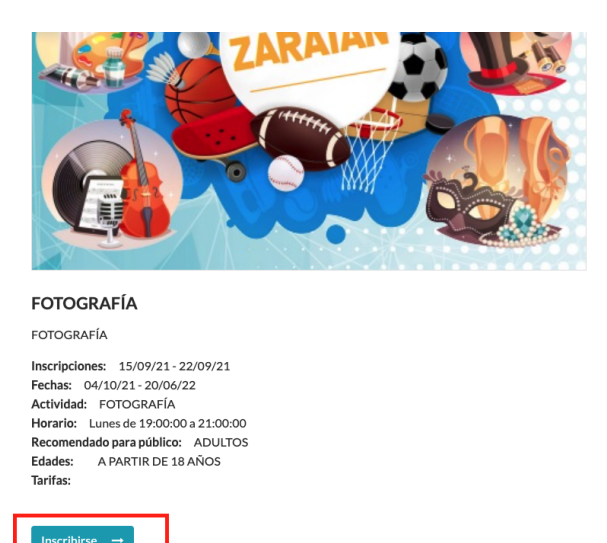

4. Si no estás registrado, pulsa sobre "Regístrate" y sigue los siguientes pasos. Si estás registrado, inicia sesión con tu usuario y contraseña.

| Iniciar sesión                                                                           |
|------------------------------------------------------------------------------------------|
| Es necesario iniciar sesión para realizar la inscripción en las actividades y eventos.   |
| Usuario *                                                                                |
| Contraseña *                                                                             |
| Iniciar sesión →                                                                         |
|                                                                                          |
| ¿Has olvidado tu contraseña? <b>Recordar</b><br>¿No tienes una cuenta? <b>Regístrate</b> |

Volver

5. Rellena todos los campos y pulsa "Registrar"

| Nombre *     |   | Apellidos *            | Fecha de nacimiento *                                                 |
|--------------|---|------------------------|-----------------------------------------------------------------------|
|              |   |                        | dd/mm/aaaa 🗖                                                          |
| Sexo *       |   | DNI/NIF/NIE*           | Email *                                                               |
| Masculino    | ~ |                        |                                                                       |
| Teléfono *   |   | Dirección *            | Pais*                                                                 |
| Provinica *  |   | Localidad *            | Código postal *                                                       |
| Contraseña * |   | Confirmar contraseña * | <ul> <li>Acepto las condiciones legales y o<br/>privacidad</li> </ul> |
| Registrar →  |   |                        |                                                                       |

## 6. Te llegará un email para activar tu cuenta. Pincha sobre el enlace.

Recibe este email como paso final del registro de usuarios en la web del Ayuntamiento de Zaratán

Para completar el registro y tener acceso a todas las funciones de los usuarios registrados es necesario activar la cuenta creada desde el siguiente enlace:

Link para activar usuario

También puede realizar la activación copiando el siguiente texto en la barra de navegación de un navegador web:

http://web.zaratan.es/Usuarios/activacion/11/56d0d474b3659759ee6f. 882556b711b864fd5a3ed73a2f0f27585bbc6ee8

Si has recibido este mensaje por error, es probable que otro usuario haya introducido su dirección de correo electrónico al crear su cuenta de usuario en la web del Ayuntamiento de Zaratán. Si ha sido así y no ha creado la cuenta, póngase en contacto a traves de este correo: municipio@zaratan.es para que eliminen la cuenta.

Reciba un cordial saludo.

7. Introduce tus datos y pincha sobre "Iniciar sesión"

| Iniciar sesión<br><sup>Usuario *</sup>                                                   |  |
|------------------------------------------------------------------------------------------|--|
| Contraseña *                                                                             |  |
| ¿Has olvidado tu contraseña? <b>Recordar</b><br>¿No tienes una cuenta? <b>Regístrate</b> |  |

Volver

8. Elige si la inscripción es propia o si es para otra persona. A continuación, selecciona la tarifa que prefieras y pincha sobre "Realizar la inscripción".

| Datos personales de la inscripción                                        |                                                                                      |
|---------------------------------------------------------------------------|--------------------------------------------------------------------------------------|
| La inscripcion es propia. Usar mis datos de usuario para la ins           | scripción                                                                            |
| $\supset$ La inscripcion es para otra persona. Indicar los datos del part | icipante de forma manual.                                                            |
| Tarifas y pago inicial                                                    |                                                                                      |
| elecciona la tarifa                                                       |                                                                                      |
| Selecciona la tarifa                                                      |                                                                                      |
| Pago único (Empadronados) - 90.00€                                        |                                                                                      |
| Realizar la inscripción                                                   |                                                                                      |
| Jna vez registrada la inscripción se solicitará el pago de la mism        | a. En caso de seleccionar una tarifa fraccionada se solicitará el pago de la primera |
|                                                                           |                                                                                      |

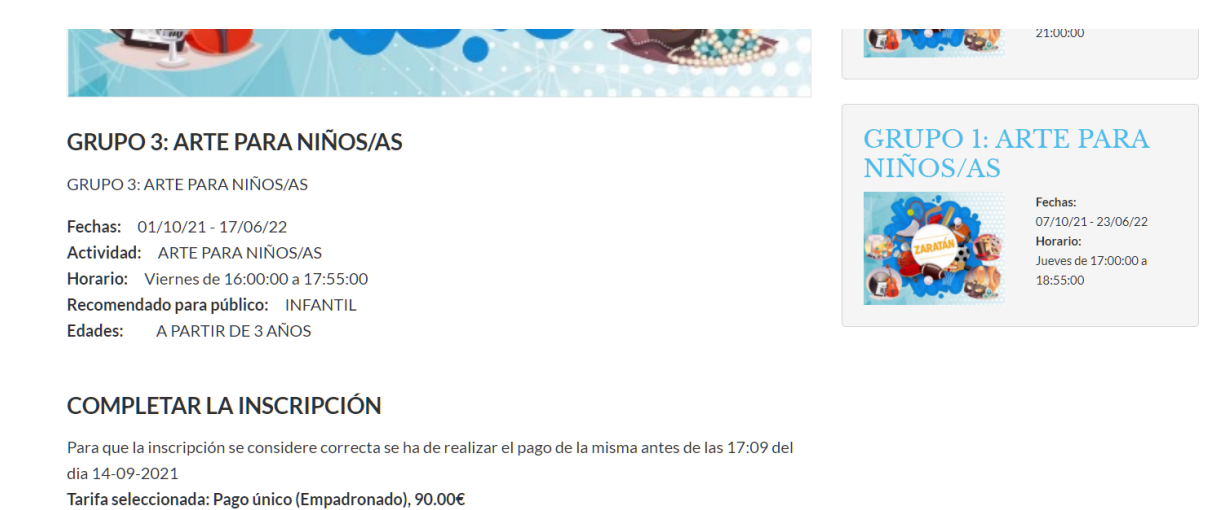

9. Al pulsar en el botón Continuar con el pago, se redireccionará a la página del banco, para indicar en ella los datos de la tarjeta y procesar el pago.

| Unicaja<br>Unicaja Banco, S.A.                                                                                                    |                                                                                | o de pago electrónico de Unicaja       |   |
|----------------------------------------------------------------------------------------------------|--------------------------------------------------------------------------------|----------------------------------------|---|
|                                                                                                    | FORMULARIO DE PAGO ELECTRO                                                     | MICO                                   | - |
|                                                                                                    | Datos de                                                                       | la compra                              |   |
| Ser in                                                                                                    | Informe los datos de su tarjeta y                                              |                                        |   |
|                                                                                                    | Puede utilizar tarjeta Maestro, Ma                                             |                                        |   |
| - Jer                                                                                                    | Comercio:<br>Referencia:<br>Importe:                                           | PRUEBAS TPV VIRTUAL<br>21<br>70,00 EUR |   |
| GeriSigu                                                                                                    | <ul> <li>Número de tarjeta:</li> <li>Caducidad:</li> <li>CVV2/CVC2:</li> </ul> | 01 2013 💌                              |   |
| UniVía utiliza el más avanzado<br>sistema de cifrado que<br>garantiza comunicaciones<br>seguras entre el servidor y el<br>cliente y evita que otros<br>capturen, lean o manipulen los<br>datos que son intercambiados. | PA(                                                                            | GAR                                    |   |
| MasterCard.<br>SecureCode                                                                                                    |                                                                                |                                        |   |
|                                                                                                    |                                                                                |                                        |   |